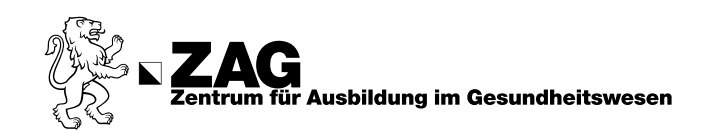

## **Anleitung: Neuregistrierung ZAG Bibliothek**

Um Medien bei uns auszuleihen, benötigen Sie ein SWITCH edu-ID-Konto, mit dem Sie sich bei der Swiss Library Service Platform (SLSP) registrieren. Für die Registrierung benötigen Sie Ihre **ZAG Legi- oder Personalkarte** sowie Ihre private **E-Mail-Adresse**. Ihre ZAG Legi- oder Personalkarte wird später als Ihr Bibliotheksausweis verwendet.

#### Schritt 1:

Rufen Sie diesen Link auf: <u>https://registration.slsp.ch/?iz=rzh</u> oder nutzen Sie den QR-Code und wählen Sie **"Registrierung starten"** 

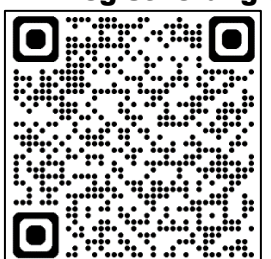

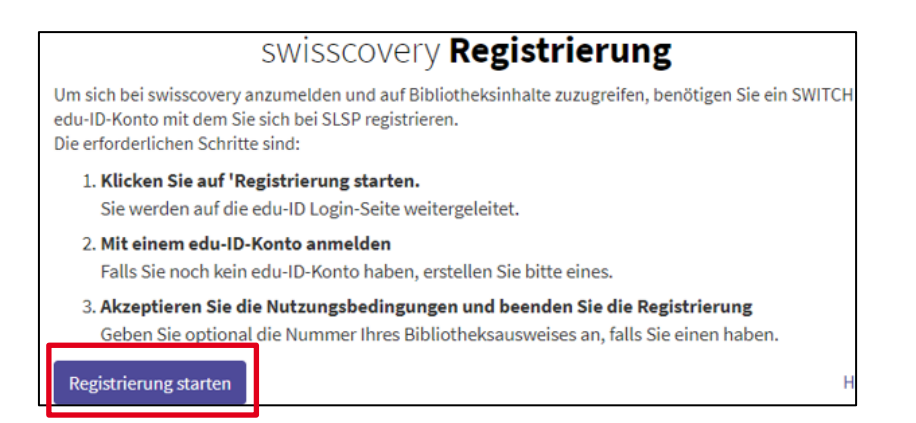

#### Schritt 2:

Sie werden weitergeleitet. Klicken Sie nun auf "Konto erstellen".

|                  | Switch_edu-ID           | Hilfe | DE 🝷 | Konto erstellen |
|------------------|-------------------------|-------|------|-----------------|
| Vergessen Sie    | Login                   |       |      |                 |
| Passwörter, hier | E-Mail                  |       |      |                 |
| kommen Passkeys! | alex.taylor@example.org |       |      |                 |
|                  |                         |       |      | Weiter          |

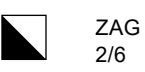

٦

#### Schritt 3:

Füllen Sie das Formular aus und klicken sie auf "Registrieren".

|                   | Konto erstellen                               |            |
|-------------------|-----------------------------------------------|------------|
|                   | Vomame<br>Maxim                               |            |
| edu-ID - das      | Nachname<br>Muster                            |            |
| universelle Login | Geburtsdatum<br>10.12.2000                    |            |
| für lebenslanges  | E-Mail<br>maxim.muster@stud.zag.zh.ch         |            |
| Lernen            | Bevorzugte Sprache<br>Deutsch                 | ~          |
|                   | Matrikel-Nummer(optional)<br>00 - 099 - 999   |            |
|                   | Passwort                                      | 0          |
|                   | Passwort bestätigen                           | 0          |
|                   | Ich stimme den <u>Nutzungsbedingungen</u> zu. |            |
|                   | Abbrechen                                     | gistrieren |

#### Schritt 4:

Sie werden weitergeleitet und erhalten eine **E-Mail** von Switch-edu-ID mit Ihrem persönlichen **Verifizierungscode**. Übertragen Sie den Code ins Formular und klicken Sie auf **"Abschicken"** 

| edu-ID - das                                                                                                    | Switch_edu-ID Hilfe DE -                                                                                                    |
|----------------------------------------------------------------------------------------------------|----------------------------------------------------------------------------------------------------|
| universelle Login                                                                                                    | Verifizierungscode eingeben                                                                                                    |
| für lebenslanges<br>Lernen                                                                                                    | Eine Nachricht mit einem Verifizierungscode wurde an<br>maxim.muster@stud.zag.zh.ch gesendet.<br>Bitte geben Sie den Verifizierungscode ein.<br>Verifizierungscode |
|                                                                                                    | 123456                                                                                                    |
| Switch_edu-ID Switch edu-ID <no-reply@switch.ch></no-reply@switch.ch>                                                                                                    | Abbrechen Abschicken                                                                                                    |
| Guten Tag<br>Sie erhalten diese E-Mail, da Sie ein Switch edu-ID Konto registriert haben,<br>welches die E-Mail-Adresse maxim.muste@eud.zag.zh.dh verwendet. Um die Konto<br>Aktivierung abzuschliessen, geben Sie bitte den folgenden Verifizierungscode e<br>123456.<br>oder öffnen Sie den folgenden Link:<br>https://eduid.ch/registration/ext<br>Der obige Link ist nur während 7 Tagen gültig. Wenn der Link während dieser Z<br>nicht verwendet wird, ist die Konto-Aktivierung nicht abgeschlossen und das Ko<br>wird automatisch gelöscht.<br>Freundliche Grüsse<br>Ihr Switch edu-ID Team<br>Bitte antworten Sie nicht auf diese E-Mail. Wenn Sie Hilfe benötigen, besuchen<br>bitte https://eduid.ch/hejp.<br>Switch edu-ID ist ein Service von Switch<br>Switch, Werdstrasse 2, Postfach, 8021 Zürich, Schweiz | zeit<br>onto                                                                                                    |

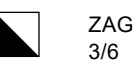

#### Schritt 5:

Sie werden weitergeleitet. Füllen Sie erneut das Formular mit Ihrer **Mobilnummer** aus und klicken Sie auf **"Weiter"**.

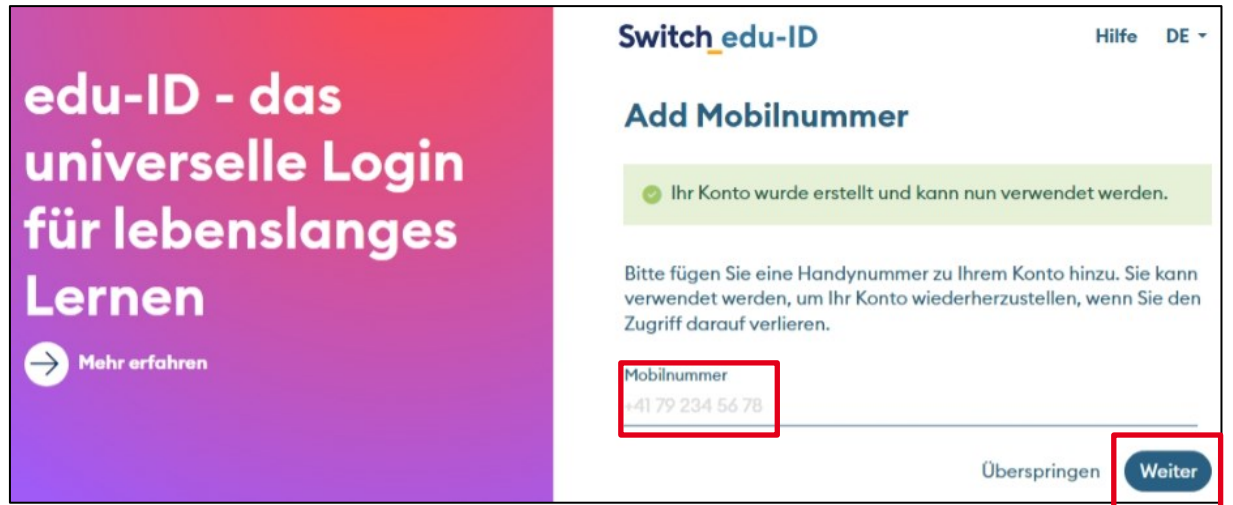

#### Schritt 6:

Sie erhalten nun einen **Verifizierungscode** per **SMS**, übertragen Sie den Code ins Formular. Klicken Sie auf **"Abschicken"** und nach der Bestätigung auf **"Weiter".** 

| SWITCH                     | Switch_edu-ID                                                                                                    | Hilfe | DE -     | Maxim Muster •  |
|----------------------------|----------------------------------------------------------------------------------------------------|-------|----------|-----------------|
| Verifizierungscode: 824699 | Verifizierungscode eingeben                                                                                                    |       |          |                 |
| @eduid.ch #824699          | Eine Nachricht mit einem Verifizierungscode wurde an +41 79 266 08 55 gesendet.<br>Bitte geben Sie den Verifizierungscode ein. |       |          | 08 55 gesendet. |
|                            | Verifizierungscode<br>123456                                                                                                   |       |          |                 |
|                            |                                                                                                    | A     | bbrechen | Abschicken      |
|                            | Verifizierung erfolgreich                                                                                                    |       |          |                 |
|                            | Mobilnummer erfolgreich verifiziert.                                                                                           |       |          |                 |
|                            |                                                                                                    |       |          | Weiter          |

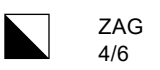

#### Schritt 7:

Sie werden weitergeleitet. Login Sie sich nun mit Ihren Anmeldedaten ein.

| Vergessen Sie    | Switch_edu-ID                     | =      |
|------------------|-----------------------------------|--------|
| Passwörter, hier | Login                             |        |
| Passkeys!        | E-Mail<br>alex.taylor@example.org |        |
| Hehr erfahren    |                                   | Weiter |

#### Schritt 8:

Klicken Sie auf "<u>Ihre private Postanschrift</u>". Es erscheint ein Formular, Ergänzen Sie Ihre persönlichen Adressangaben und klicken Sie auf "**Abschicken**". Sie erhalten eine Bestätigung, klicken Sie auf **"Weiter"**.

# swisscovery Registrierung

Um sich bei swisscovery anzumelden und auf Bibliotheksinhalte zuzugreifen, benötigen Sie ein Switch edu-ID-Konto mit dem Sie sich bei SLSP registrieren.

Allerdings fehlen in Ihrem edu-ID Benutzerkonto einige **persönliche Daten** die für die Registrierung **erforderlich** sind. Bitte fügen Sie die erforderlichen persönlichen Daten zu Ihrem edu-ID-Konto hinzu, um die Registrierung bei SLSP fortzusetzen.

Postanschrift fehlt!
 Bitte fügen Sie Ihrem edu-ID-Konto entweder <u>Ihre private Postanschrift</u>oder <u>Ihre geschäftliche Postanschrift</u>hinzu.

Für die Zusendung ausgeliehener Bücher und als Kontaktinformationen ist entweder eine Privatadresse (empfohlen) oder eine geschäftliche Postadresse erforderlich.

| Attribut hinzufügen             |                                                            |                |
|---------------------------------|------------------------------------------------------------|----------------|
| Bitte vervolls<br>erforderliche | tändigen Sie Ihr Switch edu-ID-<br>n persönlichen Angaben. | -Konto mit den |
| Adresstyp                       |                                                            |                |
| Privatadress                    | 9                                                          | ~              |
| Zusätzliche Adr                 | essinformationen(optional)                                 |                |
| Strasse                         |                                                            | Nummer         |
| Musterstrass                    | e                                                          | 1              |
| Postleitzahl                    | Stadt                                                      |                |
| 8400                            | Winterthur                                                 |                |
| Land                            |                                                            |                |
| Schweiz                         |                                                            | *              |
|                                 | Abbreche                                                   | Abschicken     |

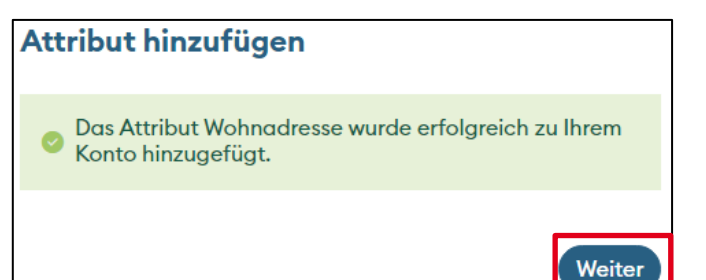

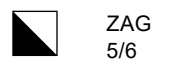

#### Schritt 9:

Sie werden weitergeleitet. Klicken Sie auf "**Akzeptieren**" um Swisscovery (Bibliothekskatalog) das Abrufen der persönlichen Daten zu gestatten.

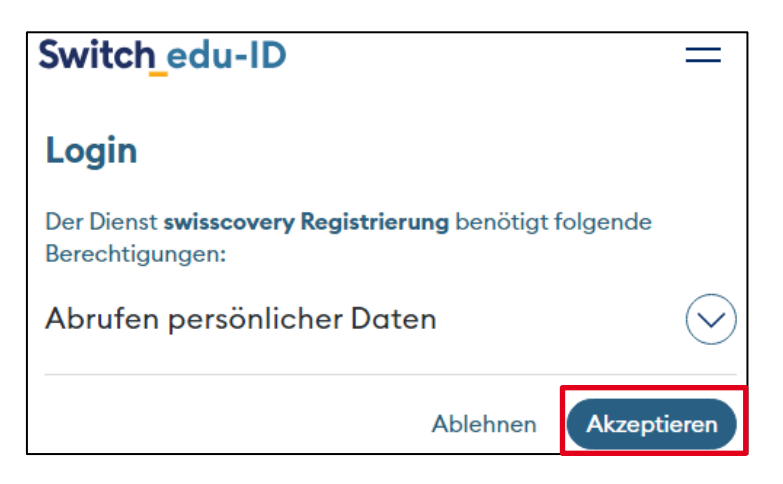

#### Schritt 10:

Sie werden weitergeleitet. Prüfen Sie Ihre Daten und fügen Sie Ihre **Bibliotheksausweis-Nummer** (**ZAG Legi- oder Personalnummer**) hinzu. Um ihre Registrierung abzuschliessen, stimmen Sie den **Nutzungsbedingungen** zu und klicken Sie ein letztes Mal auf **"Registrieren"**.

War die Registrierung erfolgreich, dann erhalten Sie eine Bestätigung auf dem Bildschirm.

| swisscovery Registrierung                                                                                                    |
|----------------------------------------------------------------------------------------------------|
| Daten zur Registrierung                                                                                                    |
| Die folgenden Daten werden für Ihre Anmeldung bei swisscovery verwendet:                                                                                                    |
| Bibliothekskartennummer: <ul> <li>Nicht vorhanden</li> </ul>                                                                                                    |
| Ist Ihre aktuelle Bibliothekskartennummer nicht aufgeführt?                                                                                                    |
| Geben Sie die () Bibliothekskartennummer bitte im folgenden Feld ein:<br>UZAG1234                                                                                                    |
| Haben Sie noch keine Bibliothekskarte?<br>Bitte holen Sie ihre Bibliothekskarte in einer angeschlossenen Bibliothek ab.                                                                                                    |
| Nutzungsbedingungen                                                                                                    |
| h willige ein, dass die oben aufgeführten Daten aus meinem Switch edu-ID Benutzerkonto<br>in swisscovery (das von SLSP im Auftrag der angeschlossenen Institutionen betriebene<br>Bibliotheksverwaltungssystem) übermittelt, dass sie aktualisiert werden und dass sie im Rahmen<br>von swisscovery bearbeitet werden. |
| Weitere Informationen zur Übermittlung und Bearbeitung Ihrer Daten im Rahmen des durch<br>SLSP im Auftrag der angeschlossenen Institutionen betriebenen Bibliotheksverwaltungssystems<br>finden Sie in der Datenschutzerklärung.                                                                                       |
| Bitte beachten sie, dass bei der Benutzung von Bibliotheksbeständen oder anderen<br>Dienstleitungen der Bibliotheken, die Benutzungsbestimmungen der einzelnen Bibliotheken<br>gelten.                                                                                                    |
| Bitte beachten Sie: Wenn Sie eine Institution sind, registrieren Sie sich bitte hier.                                                                                                    |
| Registrieren                                                                                                    |
|                                                                                                    |
| Die Registrierung bei SLSP war erfolgreich!                                                                                                    |

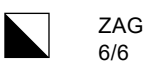

### Ihr Bibliothekskonto ist nun aktiv Verwaltung edu-ID Benutzerkonto:

Um später Ihre Daten zu aktualisieren, nutzen Sie bitte den folgend Link oder QR-Code.

SWITCH edu-ID Login (eduid.ch)

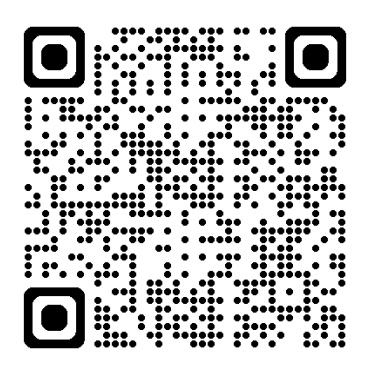

Um Bibliotheksausweisnummern zu verwalten

swisscovery - Verwaltung von Bibliothekskarten und Einstellungen (slsp.ch)

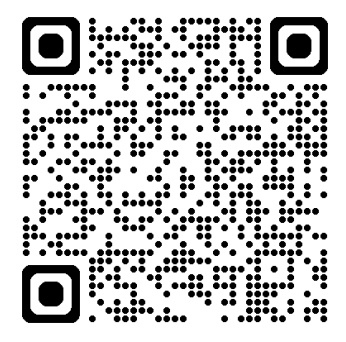

Wenn Sie ihr Konto löschen möchten, richten Sie eine E-Mail mit einem Antrag an <u>eduid-support@switch.ch</u> vorzugsweise von einer E-Mail-Adresse, die mit dem Konto verbunden ist. Diese und weitere Anleitungen sowie den Link zum <u>Bibliothekskatalog</u> finden Sie im eZAG.

Ihr Konto bleibt auch nach Abschluss Ihrer Ausbildung gültig. Dazu müssen Sie lediglich Ihre Kontaktdaten aktualisieren (E-Mail-Adresse) und eine neue Bibliothekskarte holen. Bei Interesse wenden Sie sich bitte an das Bibliothekspersonal.